|                                                                                      | ٦           | FALLER SR – PRÁCTICA 34 -  | - Servizo SSH – SFTP                                                                                             |
|--------------------------------------------------------------------------------------|-------------|----------------------------|----------------------------------------------------------------------------------------------------|
| NÚMERO DE GR                                                                         | RUPO        | FUNCIÓNS                   | Apelidos, Nome                                                                                                   |
|                                                                                      | (           | Coordinador/a:             |                                                                                                    |
|                                                                                      | ł           | Responsable Limpeza:       |                                                                                                    |
|                                                                                      | F           | Responsable Documentación: |                                                                                                    |
| ESCENARIO:                                                                           |             |                            |                                                                                                    |
|                                                                                      |             |                            | Rede Local                                                                                                    |
| Portátil:                                                                            |             | USB                        | and the second second second second second second second second second second second second second second second |
| Intranet                                                                             |             | Live Kali amd64            |                                                                                                    |
| RAM ≤ 2048MB CPU                                                                     | ≤2 PA       | AE/NX habilitado           | Host A                                                                                                    |
| Rede: Cliente DHCP<br>BIOS: Permite arranque<br>ISO: Kali Live amd64<br>Servidor SSH | dispositivo | extraíble: CD/DVD, USB     | cliente                                                                                                    |
| Hosts A, B, C:<br>∈ Intranet<br>⊃ Máquina virtual                                    |             |                            | Host B<br>cliente<br>sftp                                                                                        |
| Máquinas virtuais Micr<br>⊂ Host                                                     | osoft Wind  | lows:                      |                                                                                                    |
| RAM ≤ 2048MB CPU<br>Rede: NAT                                                        | ≤2 PA       | AE/NX habilitado           | Host C                                                                                                    |
| Disco duro: Windows am<br>Cliente SFTP (sftp)                                        | 1d64        |                            | sftp                                                                                                    |
| <mark>Máquinas virtuais GNU</mark><br>⊂ Host                                         | /Linux:     |                            |                                                                                                    |
| RAM ≤ 2048MB CPU<br>Rede: NAT                                                        | ≤ 2 PA      | AE/NX habilitado           |                                                                                                    |

Rede: NAT ISO: Kali Live amd64 Cliente SFTP (sftp)

LIMITACIÓN DE RESPONSABILIDADE O autor do presente documento declina calquera responsabilidade asociada ao uso incorrecto e/ou malicioso que puidese realizarse coa información exposta no mesmo. Por tanto, non se fai responsable en ningún caso, nin pode ser considerado legalmente responsable en ningún caso, das consecuencias que poidan derivarse da información contida nel ou que esté enlazada dende ou hacia el, incluíndo os posibles erros e información incorrecta existentes, información difamatoria, así como das consecuencias que se poidan derivar sobre a súa aplicación en sistemas de información reais e/ou virtuais. Este documento foi xerado para uso didáctico e debe ser empregado en contornas privadas e virtuais controladas co permiso correspondente do administrador desas contornas.

| Material necesario                                                                                                    | Práctica: Servizo SSH – SFTP                                                                                                    |
|----------------------------------------------------------------------------------------------------|----------------------------------------------------------------------------------------------------|
| <ul> <li>Portátil</li> <li>Regleta e Switch 5-Port Gigabit</li> <li>USB Live amd64 Kali</li> <li>Hosts alumnado</li> <li>Cableado de rede</li> <li>[1] Debian Handbook – SSH (ssh, scp, sftp)</li> <li>[2] Debian Wiki – SSH</li> <li>[3] Conexion SSH - Cambios ssh_config</li> <li>[4] Conexión SSH – Cambios sshd_config</li> <li>[5] Conexión SSH Cifrado Asimétrico</li> <li>[6] Instalación OpenSSH – Microsoft Windows</li> <li>[7] Conectar mediante SSH – Microsoft Windows</li> <li>[8] Práctica 1</li> <li>[9] Práctica 31</li> <li>[10] Cliente SFTP - FileZilla</li> </ul> | <ul> <li>(1) Prerrequisito: Práctica 1 [8] e Práctica 31 [9]</li> <li>(2) Conectar portátil ao switch.</li> <li>(3) Conectar o switch á roseta da aula.</li> <li>(4) Portátil: <ul> <li>a) Arrancar co USB Live amd64 Kali.</li> <li>b) Revisar configuración de rede.</li> <li>c) Activar servizo SSH</li> </ul> </li> <li>(5) Hosts alumnado: <ul> <li>a) Crear máquinas virtuais coa rede en modo "NAT" e especificacións según escenario.</li> <li>b) Arrancar máquina virtual.</li> <li>c) Revisar configuración de rede.</li> <li>d) Solicitar conexións SFTP a un servidor SSH.</li> </ul> </li> </ul> |

This work is licensed under a Creative Commons Attribution-ShareAlike 4.0 International License

## **Procedemento:**

- (1) NON conectar no mesmo segmento de rede o portátil e os hosts do alumnado.
  - (a) Conectar a regleta á corrente eléctrica na vosa zona de traballo.
  - (b) Conectar o switch á regleta.
  - (c) Conectar o portátil ao switch co cableado de rede creado na Práctica 1 [8].
  - (d) Conectar o switch á roseta da aula.
  - (e) NON conectar os vosos equipos de alumnado ao switch.
- (2) Portátil:
  - (a) Arrancar co USB Live Kali amd64.
  - (b) Comprobar que tedes acceso á rede local e a Internet. Abrir unha consola e executar:

\$ setxkbmap es #Configurar teclado en español

\$ ip addr show eth0 #Amosar información sobre a NIC eth0. Verificar a configuración de rede para a NIC eth0

\$ ip route #Amosar a táboa de enrutamento.

```
$ cat /etc/resolv.conf #Ver o contido do ficheiro /etc/resolv.conf, no cal configúranse os
servidores DNS mediante a directiva nameserver.
```

\$ ping -c4 www.google.es #Enviar 4 paquetes ICMP ECHO\_REQUEST a www.google.es, solicitando 4
paquetes ICMP ECHO\_RESPONSE, para verificar a conectividade de rede hacia Internet e ao servidor de
google.

#### Cubrir a seguinte táboa:

| Host     | IP | Máscara<br>Subrede | Gateway | IP<br>Servidores DNS<br>(/etc/resolv.conf) |
|----------|----|--------------------|---------|--------------------------------------------|
| Portátil |    |                    |         |                                            |

(c) Avisar ao docente para a revisión.

#### (d) Activar servidor SSH. Executar na anterior consola (consola1):

\$ sudo su - #Acceder á consola de root(administrador) a través dos permisos configurados co comando sudo (/etc/sudoers, visudo)

- # /etc/init.d/ssh status #Comprobar o estado do servidor SSH.
- # /etc/init.d/ssh start #Iniciar o servidor SSH.
- # /etc/init.d/ssh status #Comprobar o estado do servidor SSH.

# nc -vz IP\_Portatil 22 #Substituír IP\_Portatil polo seu valor (ver táboa apartado 2b). Mediante o comando nc(netcat) comprobar se o porto 22 do servidor SSH está en estado escoita(listen), esperando conexións. A opción -v corresponde á opción verbose, o que permite amosar información máis detallada na saída do comando. A opción -z permite devolver PROMPT do sistema e de igual xeito facer o escaneo ao/s porto/s solicitados. O número 22 é o porto TCP a escanear.

# exit #Saír da consola local sudo na que estabamos a traballar para voltar á consola local de kali.

\$

No caso da distribución Kali xa temos instalado o servidor SSH, pero nunha distribución baseada en Debian poderiamos instalalo do seguinte xeito:

# apt update #Actualizar o listado de paquetes dos repositorios (/etc/apt/sources.list, /etc/apt/sources.list.d/)

# apt search ssh #Buscar calquera paquete que coincida co patrón de búsqueda ssh

# apt -y install openssh-server #Instalar o paquete openssh-server, é dicir, instalar o servidor SSH. Co parámetro -y automaticamente asumimos yes a calquera pregunta que ocorra na instalación do paquete.

(e) Avisar ao docente para a revisión.

(3) Portátil: Cliente sftp FileZilla [10]:

- I. Lanzar un navegador e acceder á URL de descarga. Executar na anterior consola: \$ firefox https://filezilla-project.org/download.php?type=client &
- II. Descargar e gardar o arquivo comprimido (FileZilla\*.tar.gz)

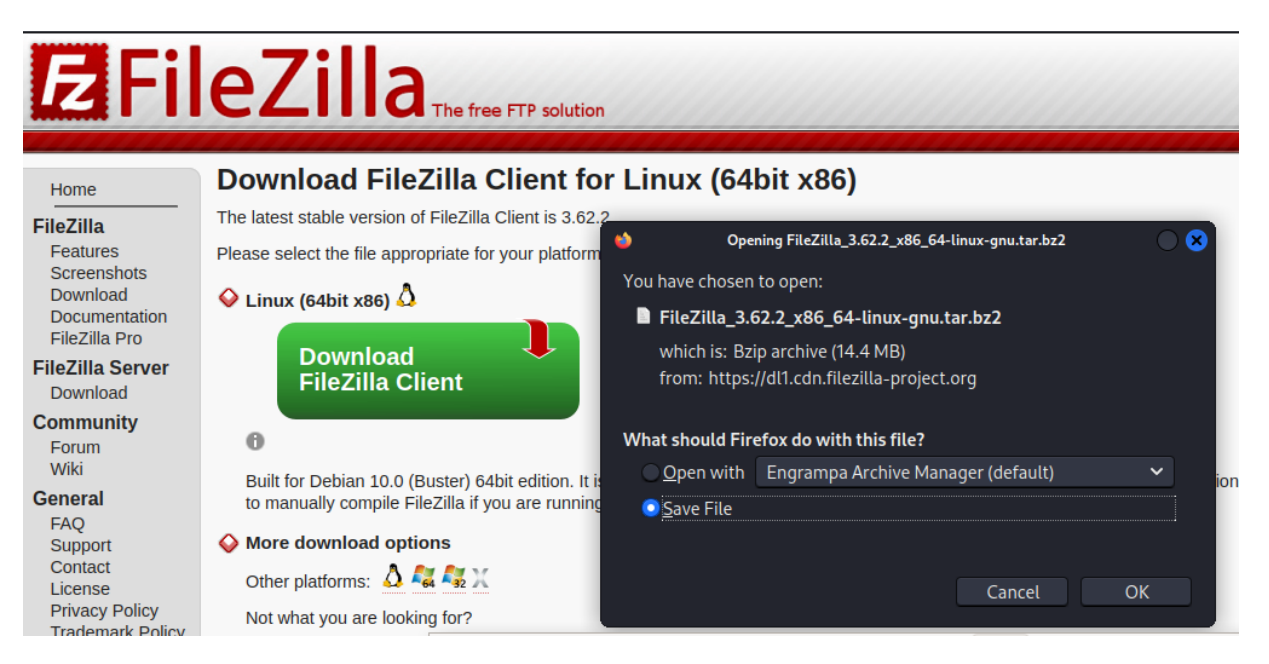

#### III. Instalar. Executar na anterior consola:

- \$ cd /home/kali/Downloads #Acceder ao cartafol de Descargas que empregar Firefox por defecto.
- \$ tar xvfj FileZilla\*.tar.bz2 #Descomprimir o arquivo descargado.
- \$ cd FileZilla\*/bin #Acceder áo cartafol onde se atopan os binarios de filezilla.
- \$ ./filezilla & #Executar o cliente filezilla en segundo plano.

| E                           |                              |                           | FileZilla                                                                                                    |     |            |               |              |            |
|-----------------------------|------------------------------|---------------------------|----------------------------------------------------------------------------------------------------|-----|------------|---------------|--------------|------------|
| File Edit View Tran         | sfer Server Bookmarks H      | elp                       |                                                                                                    |     |            |               |              |            |
|                             | 🗮 😂 🕸 🗟 🖬                    | <b>1</b>                  | 🖬 🥒 🗸 Welcome to FileZilla                                                                                                    | 8   |            |               |              |            |
| Host:                       | Username:                    | Pa FileZ<br>The f<br>Gett | Zilla 3.62.2       Free open source FTP solution         free open source FTP solution       Example 1         ting help       Example 2 | 3   |            |               |              |            |
|                             |                              |                           |                                                                                                    |     |            |               |              |            |
| Local site: /home/kali/     |                              |                           |                                                                                                    |     |            |               |              |            |
| ▼ □ /                       |                              | Doci                      | umentation                                                                                                    |     |            |               |              |            |
| Filename 🔨                  | Filesize Filetype            | Las                       |                                                                                                    |     | e Filetype | Last modified | Permission ( | Owner/Grou |
| <b>.</b>                    |                              |                           | Configuring FileZilla and your network                                                                                                   |     |            |               |              |            |
| 16 files and 15 directories | s. Total size: 51,606 bytes  |                           |                                                                                                    |     |            |               |              |            |
| Server/Local file           | Directiol Remote file        | You                       | can always open this dialog again through the help mer                                                                                   | nu. |            |               |              |            |
|                             |                              |                           | ✓ OK                                                                                                    |     |            |               |              |            |
| Queued files Failed tra     | ansfers Successful transfers |                           |                                                                                                    |     |            |               |              |            |
|                             |                              |                           |                                                                                                    |     |            | Queue: 6      | empty        | ۵          |

#### IV. Acceder ao servidor SSH:

a) Cubrir os campos como segue:

```
Host: IP_Portatil → Substituír IP_Portatil polo seu valor (ver táboa apartado 2b)
```

```
Username: kali
Password: kali
Port: 22
```

b) Premer no botón QuickConnect

| 1 <mark>2</mark>                                 | sftp://kali@192.168.120.100 - FileZilla                                                                     | 000                                 |
|--------------------------------------------------|----------------------------------------------------------------------------------------------------|-------------------------------------|
| File Edit View Transfer Server Bookr             | narks Help                                                                                                  |                                     |
| 🔛 👻 🖹 📰 📰 🗮 😂 🎼 😣                                | B. B. = # # # #                                                                                             |                                     |
| Host: sftp://192.168.12( Username: kali          | Password: •••• Port: Quickconnect                                                                           |                                     |
| Status: Connecting to 192.168.120.100            | E Helenung best ken                                                                                         |                                     |
|                                                  |                                                                                                    |                                     |
|                                                  | The server's host key is unknown. You have no guarantee that<br>the server is the computer you think it is. |                                     |
| Local site: /home/kali/                          | Details<br>Host: 192.168.120.100:22<br>Hostkey algorithm: ssh-ed25519 255                                   |                                     |
|                                                  | Fingerprints: SHA256:z+MYfAszaCeiHISIyndyarzCi8lVs/gxCOKTNAv/WZE                                            |                                     |
| → bin                                            | Trust this host and carry on connecting?                                                                    |                                     |
| Filename 🔨 🛛 Filesize Filety                     | Always trust this host, add this key to the cache                                                           | Last modified Permission Owner/Grou |
| <b>—</b>                                         |                                                                                                    |                                     |
| 🦲 .cache Direct.                                 | Not connected                                                                                               | to any server                       |
| config Directo                                   | v 01/30/2023 08·                                                                                            |                                     |
| Tritles and 16 directories. Total size: 68,677 b | Not connected.                                                                                              |                                     |
| Server/Local file Direction Remote               | file Size Priority Status                                                                                   |                                     |
| Queued files Failed transfers Successful t       | ransfers                                                                                                    |                                     |
|                                                  | í í                                                                                                    | 🖢 💿 Queue: empty 🛛 🔍 🥥 🥥            |

c) Premer OK para permitir o acceso con cifrado.

| E sftp://kali@1                                                                                                    | 92.168.120.100 - FileZilla 🔷 🔍 😣                                |
|----------------------------------------------------------------------------------------------------|-----------------------------------------------------------------|
| File Edit View Transfer Server Bookmarks Help                                                                                                    |                                                                 |
| - 💥 👻 📑 📷 🚟 😂 🕆 😣 💷 🛃 🥔 -                                                                                                    |                                                                 |
| Host: sftp://192.168.12( Username: kali Password: ••••                                                                                                    | Port: Quickconnect 👻                                            |
| Status:Connecting to 192.168.120.100Status:Using username "kali".Status:Connected to 192.168.120.100Status:Retrieving directory listingStatus:Listing directory /home/kaliStatus:Directory listing of "/home/kali" successful |                                                                 |
| Local site: /home/kali/                                                                                                    | Remote site: /home/kali                                         |
| Filename A Filesize Filetype Last modified                                                                                                    | Filename A Filesize Filetype Last modified Permission Owner/Gro |
| 17 files and 16 directories. Total size: 68,677 bytes                                                                                                    | 16 files and 17 directories. Total size: 56,918 bytes           |
| Server/Local file Directio Remote file Size Prio                                                                                                    | rity Status                                                     |
|                                                                                                    | 🕝 💿 Queue: empty 🛛 🗢 🗢                                          |

- e) FileZilla: O panel esquerdo corresponde ao equipo local (cliente) e o panel dereito corresponde ao servidor ftp conectado:
  - 1. Acceder:
  - A) No panel esquerdo ao directorio local /home/kali

B) No panel dereito ao directorio do servidor /etc

| E                                                                            | sftp://kali@192.168.120.100 - FileZilla  |                           |                   |                         |             |  |  |  |  |  |
|------------------------------------------------------------------------------|------------------------------------------|---------------------------|-------------------|-------------------------|-------------|--|--|--|--|--|
| File Edit View Transfer Server Bookm                                         | Edit View Transfer Server Bookmarks Help |                           |                   |                         |             |  |  |  |  |  |
|                                                                              |                                          |                           |                   |                         |             |  |  |  |  |  |
| Host: sftp://192.168.120 Username: kali Password: •••• Port: Quickconnect    |                                          |                           |                   |                         |             |  |  |  |  |  |
| Status: Retrieving directory listing<br>Status: Listing directory /home/kali |                                          |                           |                   |                         |             |  |  |  |  |  |
| Local site: /home/kali/                                                      | •                                        | Remote site: /etc         |                   |                         | -           |  |  |  |  |  |
| ▶ ■ etc ▼ ■ home                                                             | I                                        | <b></b> ijava             |                   |                         |             |  |  |  |  |  |
| kali                                                                         |                                          | Filename 🔨                | Filesize Filetype | Last modified Permissio | n Owner/Gro |  |  |  |  |  |
| Filename 🔺 🛛 Filesize Filetyne                                               | Last modified                            | papersize                 | 3 File            | 08/04/2022rw-rr         | root root   |  |  |  |  |  |
| Documents Directory                                                          | 01/30/2023 08.                           | 📄 passwd                  | 3,200 File        | 01/30/2023rw-rr         | root root   |  |  |  |  |  |
| Downloads Directory                                                          | 01/30/2023 08:                           | 📄 passwd-                 | 3,197 File        | 01/30/2023rw-rr         | root root   |  |  |  |  |  |
| Music Directory                                                              | 01/30/2023 08:                           | 📄 profile                 | 769 File          | 07/26/2022rw-rr         | root root   |  |  |  |  |  |
| 18 files and 16 directories. Total size: 70,371 byt                          | es                                       | Selected 1 file. Total si | ize: 3,200 bytes  |                         |             |  |  |  |  |  |
| Server/Local file Directio Remote fi                                         | le Size Priority Stat                    | us                        |                   |                         |             |  |  |  |  |  |
| Queued files Failed transfers Successful tra                                 | nsfers                                   |                           |                   |                         |             |  |  |  |  |  |
|                                                                              |                                          |                           | f                 | Queue: empty            | ••          |  |  |  |  |  |

2. Descargar o ficheiro passwd ao equipo local ao cartafol /home/kali (panel esquerdo): Premer co botón dereito do rato o ficheiro a descargar e elixir *Download* 

| E                                                                      | sftp://kali@192.168.120 | .100 - FileZilla | i de la companya de la companya de la companya de la companya de la companya de la companya de la companya de l | $\bigcirc \bigcirc \bigcirc$       | × |
|------------------------------------------------------------------------|-------------------------|------------------|----------------------------------------------------------------------------------------------------|------------------------------------|---|
| File Edit View Transfer Server Bookmarks I                             | Help                    |                  |                                                                                                    |                                    |   |
| 🕅 🕶 📑 🗰 🗱 😣 🛼 🖩                                                        | - E 🛃 🥔 🧑               | 4                | <u>D</u> ownload                                                                                                |                                    |   |
| Host: sftp://192.168.12( Username: kali                                | Password: •••• Port     | t: 💦 👎           | <u>A</u> dd files to queue<br>View/Edit                                                                         |                                    |   |
| Status:Retrieving directory listingStatus:Listing directory /home/kali |                         |                  | <u>Create directory</u>                                                                                         |                                    |   |
| Local site: /home/kali/                                                | •                       | Remot            | Create directory and enter it<br>Create new file                                                                | ·                                  |   |
| → etc<br>→ home                                                        | I                       |                  | ke <u>r</u> resn<br>D <u>e</u> lete<br><u>R</u> ename                                                           |                                    |   |
|                                                                        |                         | Filena           | Copy URL(s) to clipboard                                                                                        | Last modified Permission Owner/Gro |   |
| Filename 🔨 Filesize Filetype                                           | Last modified           | pap              | Eile permissions                                                                                                | 08/04/2022rw-rr root root          |   |
| Documents Directory                                                    | 01/30/2023 08:          | passwo           | 1 3,200 File                                                                                                    | 01/30/2023rw-rr root root          |   |
| Downloads Directory                                                    | 01/30/2023 08:          | passwo           | I- 3,197 File                                                                                                   | 01/30/2023rw-rr root root          |   |
| Music Directory                                                        | 01/30/2023 08:          | profile          | 769 File                                                                                                    | 07/26/2022rw-rr root root          |   |
| 18 files and 16 directories. Total size: 70,371 bytes                  |                         | Selected 1       | file. Total size: 3,200 bytes                                                                                   |                                    |   |
| Server/Local file Directio Remote file                                 | Size Priority Stat      | us               |                                                                                                    |                                    |   |
| Queued files Failed transfers Successful transfers                     |                         |                  |                                                                                                    |                                    |   |
|                                                                        |                         |                  | <u> </u>                                                                                                    | n @ Queue: empty 🛛 🔍 🔍             |   |

f) Avisar ao docente para revisión.

#### (4) Portátil: Cliente sftp [1]. Comando sftp:

### (a) Abrir outra consola (que imos chamar **consola2**) e executar:

\$ ssh -v -p 22 kali@IP\_Portatil #Substituír IP\_Portatil polo seu valor (ver táboa apartado 2b). Comprobar se o servidor SSH está activo e podemos conectarnos a el dende IP\_Portatil co usuario kali e o seu contrasinal. Se é a primeira ver que nos conectamos o servidor avísanos se estamos de acordo coa autenticación. Respostamos yes e pulsamos Enter. A opción -v (modo verbose) aporta información máis detallada da conexión.

 $\$  exit #Saír da consola remota s<br/>sh a que acabamos de acceder, para voltar á consola local do usuario kali.

\$ ssh -v IP\_Portatil #Substituír IP\_Portatil polo seu valor (ver táboa apartado 2b). Equivale ao comando: ssh -v -p 22 kali@IP\_Portatil, xa que por defecto se non se indica o cliente ssh intenta a conexión mediante o porto TCP 22 e co usuario co que estamos conectado executando o comando. A opción -v (modo verbose) aporta información máis detallada da conexión.

\$ sftp -v -P 22 kali@IP\_Portatil #Substituír IP\_Portatil polo seu valor (ver táboa apartado 2b). Comprobar se o servidor SSH está activo e podemos conectarnos a el dende IP\_Portatil co usuario kali e o seu contrasinal. Se é a primeira ver que nos conectamos o servidor avísanos se estamos de acordo coa autenticación. Respostamos yes e pulsamos Enter. A opción -v (modo verbose) aporta información máis detallada da conexión. O comando sftp permite acceder a unha consola similar ao comando ftp para transferir arquivos. A conexión estáblecida é unha conexión cifrada.

stfp> help #Listar os comandos cos que podemos traballar na conexión sftp establecida.

stfp> ? #Listar os comandos cos que podemos traballar na conexión sftp establecida.

stfp> exit #Saír da consola remota sftp a que acabamos de acceder, para voltar á consola local do usuario kali.

\$ sftp -v IP\_Portatil #Substituír IP\_Portatil polo seu valor (ver táboa apartado 2b). Equivale ao comando: sftp -v -P 22 kali@IP\_Portatil, xa que por defecto se non se indica o cliente sftp intenta a conexión mediante o porto TCP 22 e co usuario co que estamos conectado executando o comando. A opción v (modo verbose) aporta información máis detallada da conexión.

stfp> quit #Saír da consola remota sftp a que acabamos de acceder, para voltar á consola local do usuario kali.

\$ sftp IP\_Portatil #Substituír IP\_Portatil polo seu valor (ver táboa apartado 2b). Equivale ao comando: sftp -v -P 22 kali@IP\_Portatil, xa que por defecto se non se indica o cliente sftp intenta a conexión mediante o porto TCP 22 e co usuario co que estamos conectado executando o comando. A opción v (modo verbose) aporta información máis detallada da conexión.

stfp> bye #Saír da consola remota sftp a que acabamos de acceder, para voltar á consola local do usuario kali.

No caso da distribución Kali xa temos instalado o cliente SSH (ssh, scp, sftp), pero nunha distribución baseada en Debian poderiamos instalalo do seguinte xeito:

# apt update #Actualizar o listado de paquetes dos repositorios (/etc/apt/sources.list, /etc/apt/sources.list.d/)

<mark># apt search ssh</mark> #Buscar calquera paquete que coincida co patrón de búsqueda ssh

# apt -y install openssh-client #Instalar o paquete openssh-client, é dicir, instalar o cliente SSH. Co parámetro -y automaticamente asumimos yes a calquera pregunta que ocorra na instalación do paquete.

#### (b) Executar na anterior consola (**consola2**):

\$ sftp IP\_Portatil #Substituír IP\_Portatil polo seu valor (ver táboa apartado 2b). Comprobar se o servidor SSH está activo e podemos conectarnos a el dende IP\_Portatil co usuario kali e o seu contrasinal. Se é a primeira ver que nos conectamos o servidor avísanos se estamos de acordo coa autenticación. Respostamos yes e pulsamos Enter. O comando sftp permite acceder a unha consola similar ao comando ftp para transferir arquivos. A conexión estáblecida é unha conexión cifrada.

sftp> help #Listar os comandos cos que podemos traballar na conexión sftp establecida.

Sftp> ls #Listar o contido do servidor SSH, é dicir, listar o cartafol ao que se accede no servidor remoto mediante sftp, neste caso: /home/kali

sftp> ! #Saír temporalmente sen perder a conexión SSH establecida á liña de comandos do sistema
operativo. Para voltar á liña de comandos SFTP executar o comando exit na liña de comandos do sistema
operativo.

\$ echo xerarFicheiro > Documents/fich1.txt #Xerar un novo ficheiro fich1.txt dentro do cartafol /home/kali/Documents.

 $\$  exit #Saír da liña de comandos do sistema operativo para voltar á liña de comandos SFTP da conexión establecida.

sftp> lpwd #Indicar o directorio actual de traballo da máquina local Kali, neste caso: /home/kali

sftp> lcd Documents #Acceder ao cartafol Documents da máquina local Kali, neste caso: /home/kali/Documents

sftp> lpwd #Indicar o directorio actual de traballo da máquina local Kali, neste caso: /home/kali/Documents

sftp> cd Downloads #Acceder no servidor ao directorio /home/kali/Downloads

sftp> pwd #Indicar a ruta actual de traballo no servidor, neste caso estaremos dento do cartafol
/home/kali/Downloads

sftp> put fich1.txt #Conseguir subir dende a máquina local ao servidor SSH mediante a consola SFTP
o ficheiro fich1.txt

sftp> ls #Listar o cartafol do servidor remoto no cal estamos a traballar, neste caso: /home/kali/Documents/

sftp> lcd /tmp #Acceder a un cartafol da máquina local Kali, neste caso: /tmp

sftp> lpwd #Indicar o directorio actual de traballo da máquina local Kali, neste caso: /tmp

sftp> get fich1.txt #Descargar o ficheiro fich1.txt ao directorio actual de traballo da máquina local Kali, neste caso: /tmp

sftp> quit #Pechar a conexión SSH (sftp) establecida.

\$ cat Downloads/fich1.txt #Ver o contido do ficheiro subido mediante sftp

\$ cat /tmp/fich1.txt #Ver o contido do ficheiro descargado mediante sftp

- (c) Avisar ao docente para revisión.
- (5) Hosts alumnado:
  - (a) Crear unha máquina virtual en cada equipo do alumnado coas seguintes características (ver escenario):
    - RAM ≤ 2048MB
    - CPU ≤ 2
    - PAE/NX habilitado
    - Rede: Soamente unha tarxeta activada en modo NAT
    - Sistema operativo instalado: Windows amd64
    - Nome: Practica34-Cliente-SFTP
  - (b) Arrancar a máquina virtual.
  - (c) Cliente ftp FileZilla [10]:
- I. Lanzar un navegador, acceder á URL de descarga:

https://filezilla-project.org/download.php?type=client

II. Escoller a opción Filezilla:

○ A https://filezilla-project.org/download.php?type=client#close

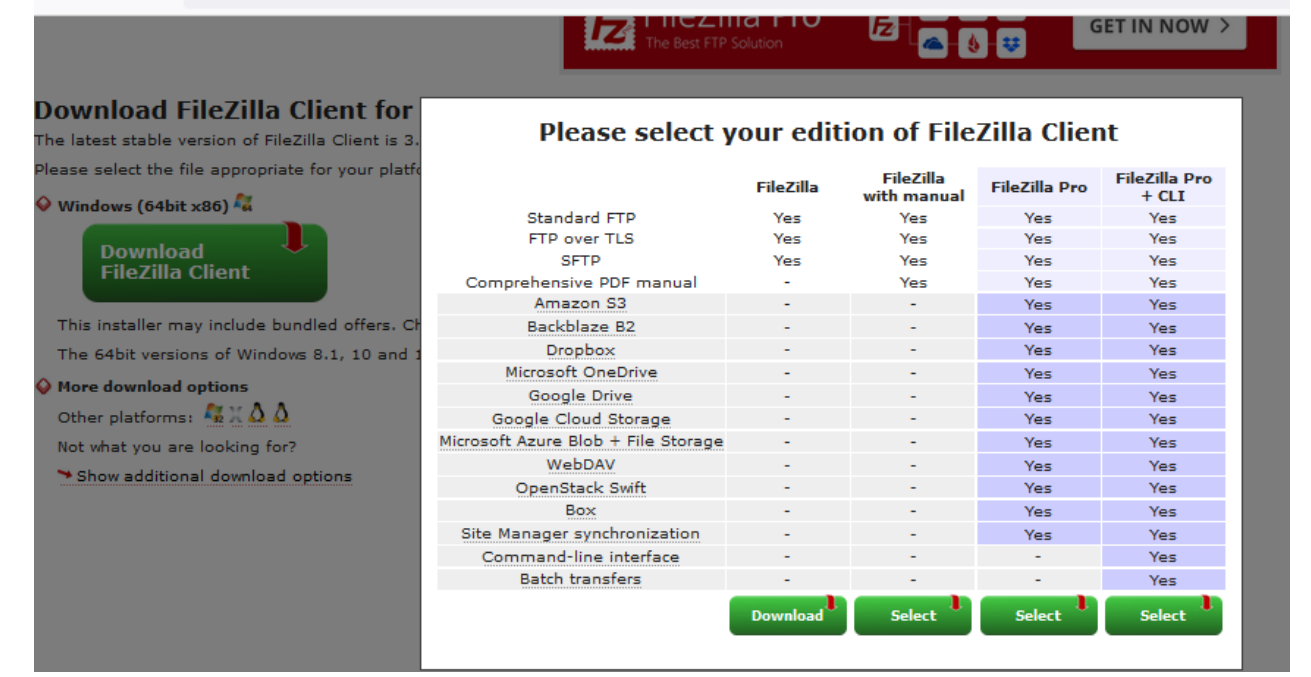

#### III. Descargar e gardar o arquivo executable para a instalación (FileZilla\*.exe)

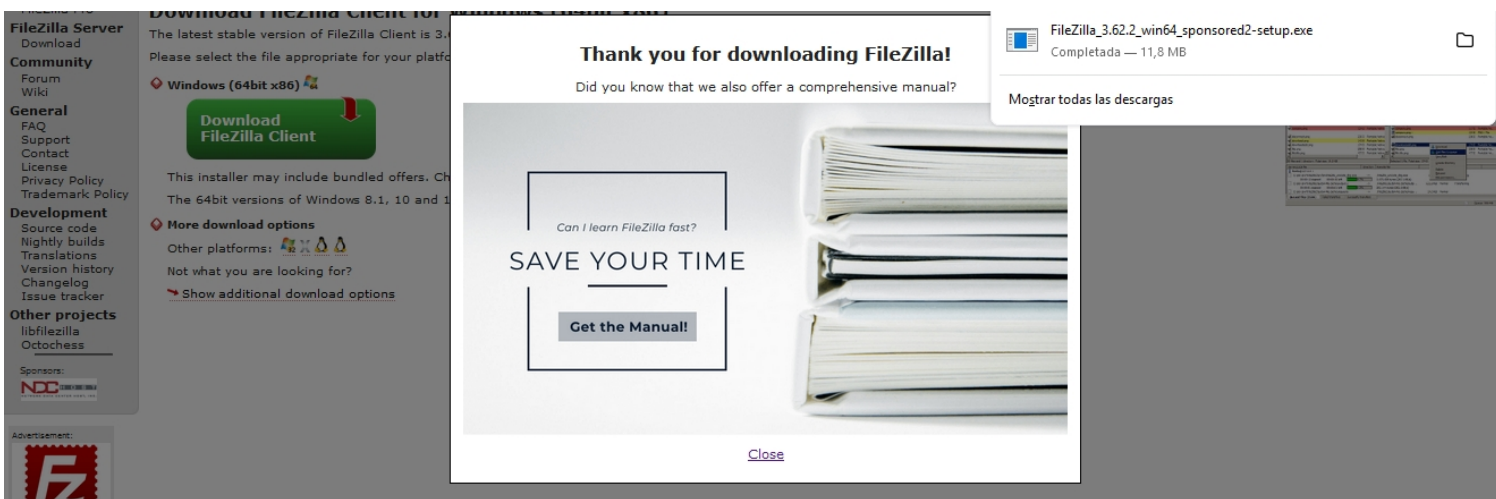

Ricardo Feijoo Costa

IV. Instalar: Premer no executable e seguir o seguinte procedemento descrito:

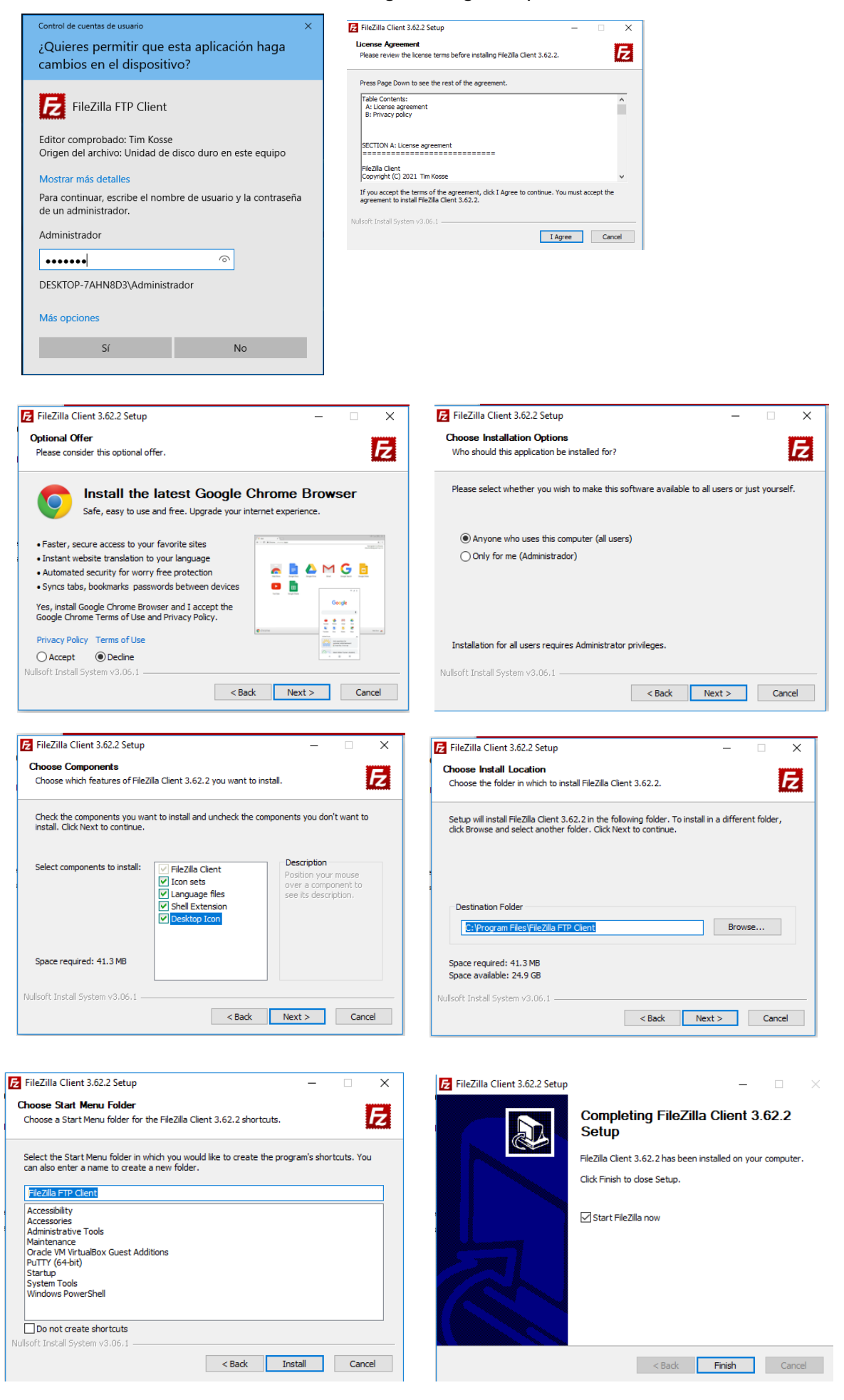

This work is licensed under a Creative Commons Attribution-ShareAlike 4.0 International License

| E FileZilla                                                        |                                                                                                 |                      |                                                                                                    | -                                            | - 🗆         | ×   |
|--------------------------------------------------------------------|-------------------------------------------------------------------------------------------------|----------------------|----------------------------------------------------------------------------------------------------|----------------------------------------------|-------------|-----|
| Archivo Edición Ver Trans                                          | sferencia Servidor Marcadores                                                                   | Ayuda                |                                                                                                    |                                              |             |     |
| 出• ■ ■ ■ #                                                         | 🕽 比 🕄 🏗 🕰                                                                                       | Ø 🔥                  |                                                                                                    |                                              |             |     |
| Servidor:                                                          | Nombre de usuario:                                                                              | Co                   | ntraseña: Puerto: Conexi                                                                                                    | ón rápida 👻                                  |             |     |
|                                                                    |                                                                                                 |                      | Bienvenido a FileZilla × FileZilla 3.62.2 La solución FTP de código abierto                                                                            |                                              |             | < > |
| Sitio local: C:\Users\usuario\                                     |                                                                                                 |                      |                                                                                                    |                                              |             | ~   |
| wusuario<br>wurdows<br>wurdows<br>wurdows                          |                                                                                                 |                      | Obtener ayuda<br>Haciendo preguntas en el foro de FileZilla<br>Informar de errores y solicitud de características                                      |                                              |             |     |
| Nombre de archivo                                                  | Tamaño de Tipo de archivo                                                                       | Última n             | Documentación                                                                                                    | Tamaño d Tipo de arc Última modific Permisos | Propietario | o/  |
| AppData<br>Configuración local<br>B archivos y 23 directorios. Tam | Carpeta de archivos<br>Carpeta de archivos<br>Carpeta de archivos<br>año total: 3.505.278 bytes | 19/10/20<br>21/01/20 | Instrucciones de uso básicas<br>Configurar FileZilla y su red<br>Documentación adicional<br>Siempre podrá ver este mensaje a través del menú de ayuda. | No está conectado a ningún servidor          |             |     |
| Servidor/Archivo local                                             | Direcci Archivo remoto                                                                          |                      | Aceptar                                                                                                    |                                              |             |     |
| Archivos en cola Transfere                                         | ncias fallidas 🛛 Transferencias satist                                                          | actorias             |                                                                                                    |                                              |             |     |
|                                                                    |                                                                                                 |                      |                                                                                                    | (2) Cola: vacía                              | 6           |     |

# V. Acceder ao servidor SSH:

a) Cubrir os campos como segue:

Host: IP\_Portatil → Substituír IP\_Portatil polo seu valor (ver táboa apartado 2b)

Username: **kali** Password: **kali** Port: **22** 

b) Premer no botón Conexión rápida

| 🔁 sftp://kali@192.168.120.100 - FileZilla  |                                   |                  |                              |                 |                  | _               |        | $\times$  |
|--------------------------------------------|-----------------------------------|------------------|------------------------------|-----------------|------------------|-----------------|--------|-----------|
| Archivo Edición Ver Transferencia S        | ervidor Marcadores Ayuda          | ¡Nueva versi     | ón disponible!               |                 |                  |                 |        |           |
| 出・同門目社 2 葉 (                               | ) 🗓 🗊 🗐 🏛 🤌                       | <del>30</del>    |                              |                 |                  |                 |        |           |
| Servidor: sftp://192.168.120.1 Nombre de   | usuario: kali                     | Contraseña:      | ••••                         | Puerto:         | Con              | exión rápida 💌  |        |           |
| Estado: Conectando a 192.168.120.100       |                                   |                  |                              |                 |                  |                 |        | A         |
|                                            |                                   |                  |                              |                 |                  |                 |        |           |
|                                            |                                   |                  |                              |                 |                  | _               |        |           |
| Clave de                                   | sitio desconocida                 |                  |                              |                 | ×                |                 |        |           |
|                                            | a clave del sitio del servidor es | desconocida.     | No tiene ninguna             | a garantía de   |                  | -               |        |           |
| Sitio local: C:\Users\usuario\Do           | que el servidor sea el equipo qu  | ie usted piensa  | que es.                      |                 |                  | -               |        | ~         |
|                                            | Detalles                          |                  |                              |                 |                  | 1               |        |           |
| + Favorite                                 | Sitio:                            | 192.168.120      | .100:22                      |                 |                  |                 |        |           |
| Impresc                                    | Huellas digitales:                | SHA256:z+N       | 9 2 3 3<br>VIYfAszaCeiHISlvi | ndvarzCi8lVs/co | COKTNAv/WZE      |                 |        |           |
| Nombre de archivo                          |                                   |                  |                              | ,               |                  | arc Última mo   | dific  | Permiso   |
|                                            | Confiar en este sitio y seguir co | on la conexión   | ?                            |                 |                  | orean oreand mo | unicin | r chiliso |
| desktop.ini                                | Confiar siempre en este sitio     | , añadir su clav | /e a la caché                |                 |                  |                 |        |           |
| fich1.txt                                  |                                   |                  |                              | Aceptar         | Cancelar         | n servidor      |        |           |
| FileZilla_3.63.1_win64-set 12.146.8        | 72 Aplicación 30/0                | 01/2023 2        |                              |                 |                  |                 |        |           |
| FileZilla_Server_1.6.5_win6 5.273.8        | 72 Aplicación 23/0                | 01/2023 1 V      |                              |                 |                  |                 |        |           |
|                                            |                                   |                  | <                            |                 |                  |                 |        | >         |
| 5 archivos. Tamano totai: 17.420.125 bytes |                                   |                  | vo conectado.                |                 |                  |                 |        |           |
| Servidor/Archivo local Direcci             | Archivo remoto                    | Tam              | año Prioridad                | Estado          |                  |                 |        |           |
| Archivos en cola Transferencias fallidas   | Transferencias satisfactoria      | IS               |                              |                 |                  |                 |        |           |
|                                            |                                   |                  |                              |                 | <mark>?</mark> 0 | Cola: vacía     |        | ••        |

c) Premer OK para permitir o acceso con cifrado.

| E sftp://kali@192.168.120.100                                 | - FileZilla                 |                         |              |              |                            |             |               |                     | - 0            | ×       |
|---------------------------------------------------------------|-----------------------------|-------------------------|--------------|--------------|----------------------------|-------------|---------------|---------------------|----------------|---------|
| Archivo Edición Ver Transf                                    | erencia Serv                | idor Marcadores Ay      | /uda ;Nueva  | versión d    | lisponible!                |             |               |                     |                |         |
|                                                               | C 🎼 🛛                       | 1, 1, I I 🔍             | ं 🕭          |              |                            |             |               |                     |                |         |
| Servidor: sftp://192.168.120.1                                | Nombre de <u>u</u> s        | suario: kali            | Contra       | seña:        | •••                        | <u>P</u> u  | erto:         | <u>C</u> onexión rá | ipida 💌        |         |
| Estado: Conectando a 192.16                                   | 58.120.100                  |                         |              |              |                            |             |               |                     |                | ^       |
| Estado: Connected to 192.16                                   | 8.120.100                   |                         |              |              |                            |             |               |                     |                |         |
| Estado: Recuperando el lista                                  | do del director             | rio                     |              |              |                            |             |               |                     |                |         |
| Estado: Listing directory /hor<br>Estado: Directorio "/home/k | me/kalı<br>ali" listado cor | rectamente              |              |              |                            |             |               |                     |                |         |
|                                                               |                             |                         |              |              |                            |             |               |                     |                | *       |
| Sitio local: C:\Users\usuario\Do                              | ownloads\                   |                         |              | ~ Sitio      | remoto: //                 | nome/kalı   |               |                     |                | ~       |
|                                                               | oads                        |                         |              | ^   =        | <mark>. /</mark><br>-⊢ ∎ ⊾ |             |               |                     |                |         |
|                                                               | o de red                    |                         |              |              | nome                       | 6           |               |                     |                |         |
|                                                               | oras                        |                         |              | <b>v</b>     |                            |             |               |                     |                |         |
|                                                               |                             |                         | <i></i>      |              |                            |             |               |                     | da a sua       |         |
| Nombre de archivo                                             | Tamaño de                   | Tipo de archivo         | Ultima modi  | ∩ Nor        | nbre de arch               | ivo         | Tamaño d      | Tipo de arc         | Ultima modific | Perm ^  |
|                                                               |                             |                         |              | - <b>-</b> - |                            |             |               | _                   |                |         |
| a desktop.ini                                                 | 282                         | Opciones de confi       | 23/01/2023 2 |              | cache                      |             |               | Carpeta de          | 30/01/2023 21: | drwxi   |
| fich1.bt                                                      | 13                          | Documento de texto      | 22/01/2023 1 |              | config                     |             |               | Carpeta de          | 30/01/2023 21: | drwxi   |
| FileZilla_3.63.1_win64-set                                    | 12.146.872                  | Aplicación              | 30/01/2023 2 |              | ace.icon                   |             |               | Carpeta de          | 30/01/2023 21: | Irwxn   |
| FileZilla_Server_1.0.5_wino                                   | 5.273.872                   | Aplicacion              | 23/01/2023 1 | ×   • •      | gnupg                      |             |               | Carpeta de          | 30/01/2023 21: | drwx· ∨ |
| 5 archivos. Tamaño total: 17.426.1                            | 125 bytes                   |                         |              | 18 ar        | chivos v 17 d              | lirectorios | Tamaño total: | 63.316 bytes        |                | -       |
|                                                               |                             |                         |              | 11           | ····· , ···                |             |               | ·····               |                |         |
| Servidor/Archivo local                                        | Direcci                     | Archivo remoto          |              | Tamaño       | Prioridad                  | Estado      |               |                     |                |         |
| Archivos en cola Transferen                                   | cias fallidas               | Transferencias satisfac | torias       |              |                            |             |               |                     |                |         |
|                                                               |                             |                         |              |              |                            |             |               | 🔒 🕐 Cola:           | vacía          | ••      |
|                                                               |                             |                         |              |              |                            |             |               |                     |                |         |

- d) FileZilla: O panel esquerdo corresponde ao equipo local (cliente) e o panel dereito corresponde ao servidor ftp conectado:
- 1. Acceder:
- A) No panel esquerdo ao directorio local Pictures
- B) No panel dereito ao directorio do servidor /etc

| 🔁 sftp://kali@192.168.120.100 -                                 | FileZilla                                                                                         |                         |                |     |                        |                      |             | - 🗆            | ×       |  |
|-----------------------------------------------------------------|---------------------------------------------------------------------------------------------------|-------------------------|----------------|-----|------------------------|----------------------|-------------|----------------|---------|--|
| Archivo Edición Ver Transfe                                     | Archivo Edición Ver Transferencia Servidor Marcadores Ayuda ¡Nueva versión disponible!            |                         |                |     |                        |                      |             |                |         |  |
|                                                                 |                                                                                                   |                         |                |     |                        |                      |             |                |         |  |
| Servidor: sftp://192.168.120.1 N                                | Servidor: sftp://192.168.120.1 Nombre de usuario: kali Contraseña: •••• Puerto: Conexión rápida 🔻 |                         |                |     |                        |                      |             |                |         |  |
| Estado: Recuperando el listado                                  | o del director                                                                                    | io "/"                  |                |     |                        |                      |             |                | ^       |  |
| Estado: Listing directory /<br>Estado: Directorio "/" listado o | orrectament                                                                                       | <b>P</b>                |                |     |                        |                      |             |                |         |  |
| Estado: Recuperando el listado                                  | o del director                                                                                    | io "/etc"               |                |     |                        |                      |             |                |         |  |
| Estado: Listing directory /etc                                  |                                                                                                   |                         |                |     |                        |                      |             |                |         |  |
| Estado: Directorio /etc listad                                  | io correctame                                                                                     | ente                    |                |     |                        |                      |             |                | ×       |  |
| Sitio local: C:\Users\usuario\Pict                              | tures\                                                                                            |                         | `              | -   | Sitio remoto: /etc     |                      |             |                | ~       |  |
| OneDriv                                                         | e                                                                                                 |                         | 1              | 5   | etc                    |                      |             |                | ^       |  |
| E Pictures                                                      |                                                                                                   |                         |                | 1   | ? .java                |                      |             |                |         |  |
| Cam                                                             | era Roll                                                                                          |                         |                | ч   | ? alsa                 |                      |             |                |         |  |
| Save                                                            | d Pictures                                                                                        |                         |                | 1   | ? alternati            | ves                  |             |                | *       |  |
| Nombre de archivo T                                             | amaño de                                                                                          | Tipo de archivo         | Última modifi  | Ci  | Nombre de archivo      | Tamaño d             | Tipo de arc | Última modific | Perm ^  |  |
|                                                                 |                                                                                                   |                         |                |     | pam.conf               | 552                  | Archivo C   | 12/08/2020 2:1 | -rw-r   |  |
| 📙 Camera Roll                                                   |                                                                                                   | Carpeta de archivos     | 19/10/2021 0:3 | 34  | papersize              | 3                    | Archivo     | 04/08/2022 17: | -rw-r   |  |
| Saved Pictures                                                  |                                                                                                   | Carpeta de archivos     | 19/10/2021 0:3 | 34  | passwd                 | 3.200                | Archivo     | 30/01/2023 21: | -rw-r   |  |
| 🔊 desktop.ini                                                   | 504                                                                                               | Opciones de confi       | 23/01/2023 22  | :1  | passwd-                | 3.197                | Archivo     | 30/01/2023 21: | -rw-r   |  |
|                                                                 |                                                                                                   |                         |                | 1   | profile                | 769                  | Archivo     | 26/07/2022 15: | -rw-r ∨ |  |
| <                                                               |                                                                                                   |                         | 2              |     | <                      |                      |             |                | >       |  |
| 1 archivo y 2 directorios. Tamaño t                             | total: 504 byte                                                                                   | 25                      |                |     | 1 archivo seleccionado | . Tamaño total: 3.20 | 0 bytes     |                |         |  |
| Servidor/Archivo local                                          | Direcci A                                                                                         | Archivo remoto          |                | Tar | naño Prioridad Esta    | do                   |             |                |         |  |
| Archivos en cola Transferenci                                   | ias fallidas                                                                                      | Transferencias satisfac | torias         |     |                        |                      |             |                |         |  |
|                                                                 |                                                                                                   |                         |                |     |                        |                      | 🔒 🕐 Cola:   | vacía          |         |  |

2. Descargar o ficheiro /etc/passwd ao equipo local ao cartafol Pictures (panel esquerdo): Premer co botón dereito do rato o ficheiro a descargar e elixir *Descargar* 

| E sftp://kali@192.16                                                                                             | 8.120.100 - FileZilla |                      |                 |                  |                                   | - 0            | ×            |  |
|----------------------------------------------------------------------------------------------------|-----------------------|----------------------|-----------------|------------------|-----------------------------------|----------------|--------------|--|
| Archivo Edición Ve                                                                                               | er Transferencia S    | ervidor Marcadores A | yuda ;Nueva ve  | rsión disponible | 2!                                |                |              |  |
|                                                                                                    |                       |                      |                 |                  |                                   |                |              |  |
| Servidor: sftp://192.168.120.1 Nombre de <u>u</u> suario: kali Contra <u>s</u> eña: •••• Puerto: Conexión rápida |                       |                      |                 |                  |                                   |                |              |  |
| Estado: Recuperando el listado del directorio "/"<br>Estado: Listing directory /                                 |                       |                      |                 |                  |                                   | 1              | ^            |  |
| Estado: Directorio "/" listado correctamente<br>Estado: Recuperando el listado del directorio "/etc"             |                       |                      |                 | -                | 🕻 Añadir archivos a la cola       |                | - 10         |  |
| Estado: Listing directory /etc Ver/Editar                                                                        |                       |                      |                 |                  |                                   |                |              |  |
| Estado: Directorio "/etc" listado correctamente                                                                  |                       |                      |                 |                  |                                   | -              | $\checkmark$ |  |
| Sitio local: C\Users\usuario\Pictures\                                                                           |                       |                      |                 | Sitio remo       | Crear directorio                  |                | ~            |  |
|                                                                                                    |                       |                      |                 |                  | Crear directorio y entrar en él   |                | ^            |  |
|                                                                                                    |                       |                      |                 |                  | Crear nuevo archivo               |                |              |  |
| Camera Roll                                                                                                    |                       |                      |                 |                  | Actualizar                        |                |              |  |
| Saved Pictures                                                                                                   |                       |                      |                 |                  | Borrar                            |                | ~            |  |
| Nombre de archivo                                                                                                | Tamaño de             | Tipo de archivo      | Última modifica | Nombre d         | Renombrar                         | tima modific   | Perm ^       |  |
|                                                                                                    |                       |                      |                 | D pam.cc         | Copiar las URL(s) al portapapeles | /08/2020 2:1   | -rw-r        |  |
| Camera Roll                                                                                                    |                       | Carpeta de archivos  | 19/10/2021 0:34 | papersi          | Permisos de archivo               | /08/2022 17:   | -rw-r        |  |
| Saved Pictures                                                                                                   |                       | Carpeta de archivos  | 19/10/2021 0:34 | passwd           | 3.200 Archivo                     | 30/01/2023 21: | -rw-r        |  |
| 📓 desktop.ini                                                                                                    | 50                    | 04 Opciones de confi | 23/01/2023 22:1 | passwd-          | 3.197 Archivo                     | 30/01/2023 21: | -rw-r        |  |
|                                                                                                    |                       |                      |                 | profile          | 769 Archivo                       | 26/07/2022 15: | -rw-r ∨      |  |
| <                                                                                                    |                       |                      | >               | <                |                                   |                | >            |  |
| 1 archivo y 2 directorios. Tamaño total: 504 bytes 1 archivo seleccionado. Tamaño total: 3.200 bytes             |                       |                      |                 |                  |                                   |                |              |  |
| Servidor/Archivo local Direcci Archivo remoto T                                                                  |                       |                      | amaño Priorida  | ad Estado        |                                   |                |              |  |
| Archivos en cola Transferencias fallidas Transferencias satisfactorias                                           |                       |                      |                 |                  |                                   |                |              |  |
| A O Colarvaría A A                                                                                               |                       |                      |                 |                  |                                   |                |              |  |
|                                                                                                    |                       |                      |                 |                  |                                   |                |              |  |

e) Avisar ao docente para revisión. \_\_₅

# (d) Cliente sftp [1]. Comando sftp:. Executar nunha consola de comandos:

| Seguir o descrito en [6], e avisar ao docente, no caso que o sistema operativo Microsoft Windows non teña instalado o cliente sftp.                                                                                                    |  |  |  |  |  |
|----------------------------------------------------------------------------------------------------|--|--|--|--|--|
| > sftp IP_Portatil #Substituír IP_Portatil polo seu valor (ver táboa apartado 2b). Comprobar se o<br>servidor SSH está activo e podemos conectarnos a el dende IP_Portatil co usuario kali e o seu<br>contrasinal. Se é a primeira ver que nos conectamos o servidor avísanos se estamos de acordo coa<br>autenticación. Respostamos yes e pulsamos Enter. O comando sftp permite acceder a unha consola similar<br>ao comando ftp para transferir arquivos. A conexión estáblecida é unha conexión cifrada. |  |  |  |  |  |
| sftp> help #Listar os comandos cos que podemos traballar na conexión sftp establecida.                                                                                                    |  |  |  |  |  |
| sftp> ls #Listar o contido do servidor SSH, é dicir, listar o cartafol ao que se accede no servidor<br>remoto mediante sftp, neste caso: /home/kali                                                                                                    |  |  |  |  |  |
| Sftp> ! #Saír temporalmente sen perder a conexión SSH establecida á liña de comandos do sistema<br>operativo. Para voltar á liña de comandos SFTP executar o comando exit na liña de comandos do sistema<br>operativo.                                                                                                    |  |  |  |  |  |
| > echo xerarFicheiro > Documents/fich1.txt #Xerar un novo ficheiro fich1.txt dentro do cartafol                                                                                                    |  |  |  |  |  |
| vocuments do usuario que estable a conexión.                                                                                                    |  |  |  |  |  |
| establecida.                                                                                                    |  |  |  |  |  |
| sftp> lpwd #Indicar o directorio actual de traballo da máquina local, neste caso C:\users\usuario, sendo usuario o nome do usuario que realizou o establecemento de conexión remota.                                                                                                    |  |  |  |  |  |
| sftp> lcd Documents #Acceder ao cartafol Documents da máquina locali, neste caso:                                                                                                    |  |  |  |  |  |
| C:\Users\usuario\Documents                                                                                                    |  |  |  |  |  |
| sftp> lpwd #Indicar o directorio actual de traballo da máquina local, neste caso:                                                                                                    |  |  |  |  |  |
| C:\Users\usuario\\Documents                                                                                                    |  |  |  |  |  |
| sitp> cu Downioads #Acceder no servidor ao directorio /nome/kali/Downioads                                                                                                    |  |  |  |  |  |
| /home/kali/Downloads                                                                                                    |  |  |  |  |  |
| sftp> put fich1.txt #Conseguir subir dende a máquina local ao servidor SSH mediante a consola SFTP<br>o ficheiro fich1.txt                                                                                                    |  |  |  |  |  |
| <pre>sftp&gt; ls #Listar o cartafol do servidor remoto no cal estamos a traballar, neste caso:<br/>/home/kali/Documents/</pre>                                                                                                    |  |  |  |  |  |
| sftp> lcd/Pictures #Acceder a un cartafol da máquina local Kali, neste caso:<br>C:\Users\usuario\Pictures                                                                                                    |  |  |  |  |  |

```
sftp> lpwd #Indicar o directorio actual de traballo da máquina local Kali, neste caso:
C:\Users\usuario\Pictures
sftp> get fich1.txt #Descargar o ficheiro fich1.txt ao directorio actual de traballo da máquina
local, neste caso: C:\Users\usuario\Pictures
sftp> quit #Pechar a conexión SSH (sftp) establecida.
> type Pictures\fich1.txt #Ver o contido do ficheiro descargado mediante sftp
```

- (e) Avisar ao docente para revisión.
- (6) Razoa e contesta brevemente:
  - (a) Cando se accede por SFTP no punto 5 co usuario do sistema kali, é posible acceder a calquera cartafol do sistema operativo? Pódese acceder a calquera cartafol fóra da casa do usuario /home/kali ou o usuario kali está obrigado a traballar por FTP soamente no seu propio cartafol /home/kali? Isto, é seguro?
  - (b) Crea un novo usuario de sistema no Portátil (Kali Live amd64) coas seguintes características:

```
Usuario : brais
Password: 654321
Home : /home/kali
Shell : /bin/bash
# useradd -m -d /home/kali -s /bin/bash -p $(mkpasswd 654321) brais
```

É posible acceder por SFTP con ese usuario? Soamente se accede co cliente FileZilla? Soamente se accede co cliente por liña de comandos sftp? Soamente se accede dende GNU/Linux? Soamente se accede dende Microsoft Windows? Se é o caso, a que ruta se accede? Se é o caso, a comunicación é cifrada?

(c) Avisar ao docente para a entrega e revisión da práctica.

# Revisión:

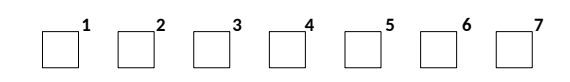